# <u>筑波大学安否報告WEBへの安否情報登録について</u>

(平成26年9月版)

筑波大学では、非常時に学生・教職員の安否確認を速やかに行うため、安否報告用のWEBページを稼働させています。 非常時には、安否報告WEBを利用しての安否報告にご協力をお願いいたします。

なお、以下のページで大学からの情報を発信しておりますので、非常時には必ずチェックしてください。

筑波大学公式サイト http://www.tsukuba.ac.jp/ 筑波大学公式facebook http://www.facebook.com/univ.tsukuba.ja

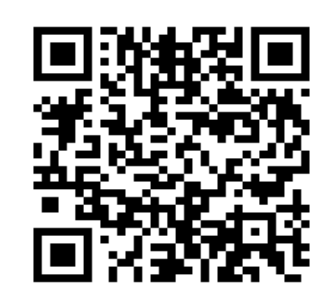

https://anpi.tsukuba.ac.jp

## 安否報告WEBの利用方法

| <ol> <li>下記のURLにアクセスしてください。安否報告WEBのトップ<br/>ページが表示されます。</li> </ol>                                                                                                    | <sup>鐵</sup> 筑波大学安否報告WEB                                                                                                    |
|----------------------------------------------------------------------------------------------------|----------------------------------------------------------------------------------------------------|
| https://anpi.tsukuba.ac.jp                                                                                                    |                                                                                                    |
| ページ中央部の「>>English」をクリックすると、英語版の<br>ページに移動します。                                                                                                    | 【学生・教職員各位】安否情報をお知らせください<br>[To All Students and Staff] Please Confirm Your Safety<br>>>English page                                                                                                    |
| <ol> <li>「筑波大学統一認証アカウント」(13桁の数字とパスワードの組)を持っている方は、「ログインして報告」ボタンをクリックしてください。</li> <li>統一認証アカウントを持っていない、または忘れてしまった方は、「ログインせず報告」ボタンをクリックしてください。</li> </ol>                                                                                                    | <ul> <li>(筑波大学統一認証IDをお持ちの方)(筑波大学統一認証IDをお持ちでない方)</li> <li>ログインビダ報告</li> <li>問合せ先.総務部総務課(TEL:029-853-2195, 2381)</li> <li>【参考】統一認証に関する説明のページ:<u>http://www.cc.tsukuba.ac.jp/account/</u>担当者用</li> </ul>                                                                                                    |
| 3. 「ログインして報告」をクリックした場合                                                                                                    | 【学生・教職員各位】安否情報をお知らせください                                                                                                    |
| 統一認証アカウントの入力フォームが表示されますので、<br>統一認証IDとパスワードを入力して「Login」ボタンをクリッ<br>クしてください。<br>※Cookieが無効である場合、ログインできないので注意<br>してください。                                                                                                    | 統一認証システム ログイン         統一認証D (13桁):         パスワード:         Login         ※ブラウザのCookieを有効に設定してください。         ※2008年以前に発売した携帯電話をお使いの場合、ログインできない場合があります。         TopPage                                                                                                    |
| ログインに成功すると、安否情報入力フォームが表示さ<br>れます。画面右上に、あなたの学籍番号、氏名、所属が<br>表示されていることを確認してください。                                                                                                    | 【学生・教職員各位】安否情報をお知らせください<br>ログイン情報<br>番号<br>氏名<br>所属                                                                                                    |
| 入力フォームの各項目について、あなたの現在の状況<br>を選択・入力してください。<br>・ 怪我の程度・罹患(必須)<br>・ 所在・避難先(必須)<br>・ 連絡の取れる電話番号<br>・ 連絡の取れるメールアドレス<br>・ クラス担任、または指導教員<br>・ 留学生区分(留学生の場合)<br>・ 自由記述(大学への連絡事項 等)                                                                                                | 入力される個人情報は、本学の危機対策(災害、新型インフルエンザ等)のためにのみ利用します。         「必須」怪我・罹患について選択してください。         ●無事         ●怪我(軽傷)         ●怪我(軽傷)         ●「軽我(重傷)         ●「新型インフルエンザ感染         【必須】現在の所在を選択してください。         その他の場合は、具体的に国名・都道府県名から入力してください。         ●自宅         ●大学・勤務先         ●学生宿舎         ●その他(避難先・療養先等)         連絡の取れる電話番号を入力してください。(記入例 029-853-0000)                                                              |
| ページ下部の「Next」ボタンをクリックすると、あなたが<br>入力した安否情報の確認画面に移ります。<br>この時点では、まだ報告は完了していないので注意し<br>てください。<br>画面下部の「Submit」ボタンをクリックすると、安否情報<br>が送信され、完了画面に移ります。<br>これで安否情報の報告は完了です。<br>なお、報告は何回でも行っていただくことが可能です。<br>状況が変化した場合や、誤った内容を送信してしまった<br>場合などは、再度トップページからログインして、安否<br>情報を入力してください。 | 【回答確認】         この調査で入力される個人情報については、筑波大学における災害対策のためにのみ利用します。         入力された情報はまた送信されていません。         ISubmityボタンを押すと、以下の内容で安否報告を送信します。         氏名:         番号:         所属:         怪我の程度:       無事         所在:       自宅         避難場所:         電話番号:       090-1234-5678         メールアドレス:       test01@docono.ne.jp         クラス担任・指導教員:       筑波 太郎         留学生種別:       連絡事項:         連絡事項:       テストです         Lack |

| <br>  4.「ログインせず報告」をクリックした場合           | 【学生・教職員各位】安否情報をお知らせください                                                  |
|---------------------------------------|--------------------------------------------------------------------------|
|                                       | 入力される個人情報は、本学の危機対策(災害、新型インフルエンザ等)のためにのみ利用します。                            |
| 個人情報・安否情報の入力フォームが表示されますので、            |                                                                          |
| 各項目について、あなたの現在の状況を選択・入力して             |                                                                          |
| ください。                                 | 学生は学籍番号(9ケタ)を、教職員は職員番号(8ケタ)を入力してください。(記入例: 学生 2009xxxxx 教職員              |
| • 氏名 (必須)                             |                                                                          |
| · · · · · · · · · · · · · · · · · · · |                                                                          |
| • 身分 (必須)                             | (複数の身分をお持ちの方は、主な身分1つを選択してください。)<br>あてはまらない方は「その他」を選択し、本学における身分を入力してください。 |
| ・怪我の程度・罹患(必須)                         |                                                                          |
| • 所在·避難先(必須)                          |                                                                          |
| <ul> <li>連絡の取れる電話番号</li> </ul>        | ○教員・研究員等 ○職員                                                             |
| ・連絡の取れるメールアドレス                        | ○その他                                                                     |
| ・クラス担任、または指導教員                        | 「<br>「必須」怪我・罹患について選択してください。                                              |
| • 学生区分                                | <ul> <li>●無事</li> <li>○ 怪我(蜂傷)</li> </ul>                                |
| <ul> <li>・留学生区分(留学生の場合)</li> </ul>    |                                                                          |
| ・自由記述(大学への連絡事項 等)                     |                                                                          |
|                                       | 【必須】現在の所在を選択してくたさい。<br>その他の場合は、具体的に国名・都道府県名から入力してください。                   |
| 自由記述欄には、大学に連絡したい事項や、他者の情報、            |                                                                          |
| 感染病の場合は判明日等を入力してください。                 |                                                                          |
|                                       | ○ その他(避難先・療養先寺)                                                          |
|                                       | L連絡の取れる雷話番号を入力してください。(記入例 029-853-0000)                                  |
| ページ下部の「Next」ボタンをクリックすると、あなたが選         | 所属する学群・学類を選択してください。                                                      |
| 択した身分に応じて、所属のリストが表示されます。              | ◎人文•文化学群人文学類、                                                            |
| リストからあなたが所属する組織を選択して「Next」ボ           | ◎ 人又·又化字群 比較又化字類<br>  ◎ 人文·文化学群 日本語·日本文化学類                               |
| タンをクリックしてください。                        | │ ◎ 社会・国際学群 社会学類<br>│ ◎ 社会・国際学群 国際総合学類                                   |
|                                       | ◎ 人間学群 教育学類<br>◎ 人間学群 心理学類                                               |
| 大学院生の方は、「研究科」→「専攻」と2段階で所属選            | ● 人間学群 障害科学類                                                             |
| 択を行ってください。(一部研究科を除く)                  | ◎ 生命環境学群 生物資源学類                                                          |
|                                       |                                                                          |
|                                       | ◎理工学群 物理学類<br>◎理工学群 化学類                                                  |
|                                       | │ ◎ 理工学群 応用理工学類<br>│ ◎ 理工学群 工学システム学類                                     |
|                                       | ◎ 理工学群 社会工学類<br>◎ 情報学群 情報科学類                                             |
|                                       |                                                                          |
| あなたが入力した情報の確認画面に移ります。                 |                                                                          |
| この時点では、まだ報告は完了していないので注意し              | この調査で入力される個人情報については、筑波大学における災害対策のためにのみ利用します。                             |
| てください。                                | -<br>入力された情報はまだ送信されていません。<br>[Submit ボダンを押すと、以下の内容で安否報告を送信します            |
|                                       |                                                                          |
| 画面下部の「Submit」ボタンをクリックすると、安否情報         | 番号: 201299999                                                            |
| が送信され、完了画面に移ります。                      | 所属: 人文・文化学群 人文学類                                                         |
| これで安否情報の報告は完了です。                      | 身(力):         子研土           学生区分:         正規生                            |
|                                       | 留学生種別:                                                                   |
| なお、報告は何回でも行っていただくことが可能です。             | 怪我の程度: 無事<br>  所在: 白宮                                                    |
| 状況が変化した場合や、誤った内容を送信してしまった             | /// 止・ ロー ロー ロー                                                          |
| 場合などは、再度安否情報を入力してください。                | 電話番号: 090-0000-0000                                                      |
|                                       | メールアドレス: tsukubataro@softbank.ne.jp<br>クラス相任・指導教員: 春日 花子                 |
|                                       | 連絡事項                                                                     |
|                                       |                                                                          |
|                                       | Submit                                                                   |
|                                       | Back                                                                     |
|                                       |                                                                          |

# How to report your safety through the University of Tsukuba Safety Reporting WEB System.

Г

The University of Tsukuba operates an online safety reporting system to be able to promptly confirm the safety of students and staff in the case of an emergency.

In case of emergency, we kindly ask all those concerned to report their safety with the Safety Reporting WEB System.

Please be aware that the University of Tsukuba posts related information on the following webpages, so please be sure to check them in times of emergency.

University of Tsukuba official sitehttp://www.tsukuba.ac.jp/Official facebook pagehttp://www.facebook.com/univ.tsukuba.en

### How to Use the Safety Reporting WEB System

| 1. | Enter the below URL into your browser to access |  |
|----|-------------------------------------------------|--|
|    | the Safety Reporting WEB Page.                  |  |

#### https://anpi.tsukuba.ac.jp/e-index.php

If you click on the ">>Japanese page" link in the middle of the screen you can access the page written in Japanese.

2. If you have the "University of Tsukuba Unified Authentication Account" (ID of 13 digits number with password), please click the "Confirm with login" button.

If you do not have the account, please click the "Confirm without login" button.

#### 3. If you have clicked "Confirm with login" :

Please enter your Unified Authentication ID and Password and then click the "Login" button.

\* CAUTION : If you do not enable cookies in your web browser, you may not be able to login.

Please confirm your information in the upper-right corner.

Please select / enter your condition for each field below.

Health condition [Required] Location / Place of refuge [Required] Telephone number Mail address Homeroom teacher / Academic advisor International student classification Message (to the University)

If you click the "Next" button on the bottom of the page, you will be able to verify the information you have entered. https://anpi.tsukuba.ac.jp/e-index.php

|                     | <sup>鐵筑波大学</sup> 安否報告WEB                                                                                                    |  |  |
|---------------------|----------------------------------------------------------------------------------------------------|--|--|
| niddle of<br>anese. | [To All Students and Staff] Please Confirm Your Safety<br>>>Japanese page                                                                                                    |  |  |
| hen-                | (If you have a University of Tsukuba<br>Unified Authentication System ID)<br>(If you do not have a<br>University of Tsukuba<br>Unified Authentication System ID)                                                                                                    |  |  |
| utton.              | Confirm with login Confirm without login                                                                                                    |  |  |
|                     | * Contact:Division of General Affairs, Department of General Affairs (Phone:029-853-2195, 2381)<br>*[Reference] Explanation for Unified Authentication System : <u>http://www.cc.tsukuba.ac.jp/account/E_account.html/</u>                                                                                                    |  |  |
|                     | [To All Students and Staff] Please Confirm Your Safety<br>University of Tsukuba Unified Authentication System Login                                                                                                    |  |  |
|                     | Authentication ID (13 digits) Password Login                                                                                                    |  |  |
|                     | *Please make sure to enable cookies in your web browser.<br>*The mobile phone of 2008 years ago may be unable to log in.<br>TopPage                                                                                                    |  |  |
| corner.             | [To All Students and Staff] Please Confirm Your Safety<br>Information<br>ID Number:<br>Name:<br>Organization:                                                                                                    |  |  |
| below.              | Personal information entered in this survey is used only for the purpose of disaster planning at the University of Tsukuba.         Please select your health condition.            Well         Stightly injured         Seriously injured         New-type influenza infection         Please select your current location. If you have been evacuated, please enter the address of your location of refuge(including name of country, prefecture, city, street address, etc.)         Your home         University / Office         Student Residence Hall         Refuge / etc         Please enter a telephone number where you can be reached. (example: 029-853-0000) |  |  |
|                     | Please enter an e-mail address where you can be reached. (example: abcd.efg.zz@xx.tsukuba.ac.jp)                                                                                                    |  |  |
| e page,<br>entered. | [Verification]<br>Personal information entered in your survey is used only for the purpose of disaster planning at the University of<br>Tsukuba.                                                                                                    |  |  |
|                     | Not transmitted yet<br>Please click the "Submit" button to complete the survey.<br>Name :                                                                                                    |  |  |
| the<br>vill have    | ID number :<br>Organization :<br>Health condition : Well<br>Location : Your home<br>Refuge :                                                                                                    |  |  |
| n or your           | Phone number :       090-0000-0000         Mail address :       test@test.jp         Homeroom teacher or academic advisor name :       John Smith         International student classification :       Japanese Government Scholarships         Message :       Test                                                                                                    |  |  |
|                     | Submit                                                                                                    |  |  |
|                     | Back                                                                                                    |  |  |

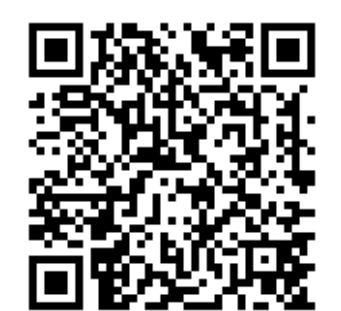

(The information has not been transmitted yet.)

If you click the "Submit" button on the bottom of the page, the information will be transmitted and you will have finished confirming your safety.

If you have mistakenly submitted wrong information or your condition has changed, please update your status.

|                                                                                                    | T                                                                                                    |  |
|----------------------------------------------------------------------------------------------------|----------------------------------------------------------------------------------------------------|--|
| 4. If you have clicked "Confirm without login" :                                                                                                    | [To All Students and Staff] Please Confirm Your Safety                                                                                                    |  |
|                                                                                                    | Personal information entered in this survey is used only for the purpose of disaster planning at the University of Tsukuba.                                                                                                    |  |
| Please select / enter your status / condition for<br>each field below.                                                                                                    | *Required Field Please enter your name.                                                                                                    |  |
| Name [Pequired]                                                                                                    | Please enter either student or staff ID number. (example: Student -> 2009xxxxx Staff -> 12345678)                                                                                                    |  |
| Name [Required]<br>Student No. / Staff No.<br>Status [Required]<br>Health condition[Required]<br>Location / Place of refuge[Required]<br>Telephone number<br>Mail address<br>Homeroom teacher / Academic advisor<br>Student classification<br>International student classification<br>Message (to the University)                     | *Required Field<br>Please select your status at the University of Tsukuba. If the categories listed below do not apply to you, please select "Other". <ul> <li>Undergraduate student</li> <li>Graduate student</li> <li>Intensive Japanese Language Course Student</li> <li>Teacher or Resercher</li> <li>Staff</li> <li>Other</li> <li>*Required Field</li> </ul> *Required Field           Please select the severity of your injuries or a disease you contracted.           Well           Stightly injured               Seriously injured               New-type influenza infection               *Required Field               Please select your current location. If you have been evacuated, please enter the address of your location of refuge (including name of country, undergrade city, street address atc.)                                                                                                    |  |
|                                                                                                    | Vour home     University / Office     Student Residence Hall     Refuge / etc  Please enter a telephone number where you can be reached. (example: 029-853-0000)                                                                                                    |  |
|                                                                                                    |                                                                                                    |  |
| If you click the "Next" button on the bottom of the page,<br>a list of colleges and other organizations will appear.<br>Please select the college / organization you belong to and<br>then click the "Next" button on the bottom of the page.<br>For graduate students, please select your respective<br>graduate school and program. | Please select the college to which you belong.<br>College of Humanities, School of Humanities and Culture<br>College of Comparative Culture, School of Humanities and Culture<br>College of Japanese Language and Culture, School of Humanities and Culture<br>College of Social Sciences, School of Social and International Studies<br>College of International Studies, School of Social and International Studies<br>College of Education, School of Human Sciences<br>College of Psychology, School of Human Sciences<br>College of Disability Sciences, School of Human Sciences<br>College of Biological Sciences, School of Life and Environmental Sciences<br>College of Geoscience, School of Life and Environmental Sciences<br>College of Geoscience, School of Life and Environmental Sciences<br>College of Mathematics, School of Science and Engineering<br>College of Chemistry, School of Science and Engineering<br>College of Engineering Sciences, School of Science and Engineering<br>College of Engineering Sciences, School of Science and Engineering<br>College of Engineering Sciences, School of Science and Engineering<br>College of Engineering Sciences, School of Science and Engineering<br>College of Engineering Sciences, School of Science and Engineering<br>College of Engineering Sciences, School of Science and Engineering<br>College of Engineering Sciences, School of Science and Engineering<br>College of Engineering Sciences, School of Science and Engineering<br>College of Engineering Sciences, School of Science and Engineering<br>College of Engineering Sciences, School of Science and Engineering<br>College of Engineering Sciences, School of Science and Engineering<br>College of Information Science, School of Science and Engineering<br>College of Information Science, School of Informatics |  |
|                                                                                                    | [Verification]                                                                                                    |  |
| If you click the "Next" button on the bottom of the page,<br>you will be able to verify the information you have entered.                                                                                                    | Personal information entered in your survey is used only for the purpose of disaster planning at the University of Tsukuba.                                                                                                    |  |
| (The information has not been transmitted yet.)                                                                                                    | Not transmitted yet.<br>Please click the "Submit" button to complete the survey.                                                                                                    |  |
| If you click the "Submit" button on the bottom of the page, the information will be transmitted and you will have finished confirming your safety.                                                                                                    | Name :     Taro Tsukuba       ID number :     201299999       Organization :     College of Humanities, School of Humanities and Culture       Status :     Other       Student classification :     Regular Students       International student classification :     Japanese Government Scholarships                                                                                                    |  |
| If you have mistakenly submitted wrong information or your                                                                                                    | Location : Your home                                                                                                    |  |
| condition has changed, please update your status.                                                                                                    | Refuge :       090-0000-0000         Mail address :       test@test.jp         Homeroom teacher or academic advisor name :       John Smith         Message :       Test                                                                                                    |  |
|                                                                                                    | Submit -                                                                                                    |  |
|                                                                                                    | Back                                                                                                    |  |